## 線上牌位申請 操作手册

- 一、 註冊: 第一次使用, 請先註冊。
  - 1. 點擊「牌位申請」。

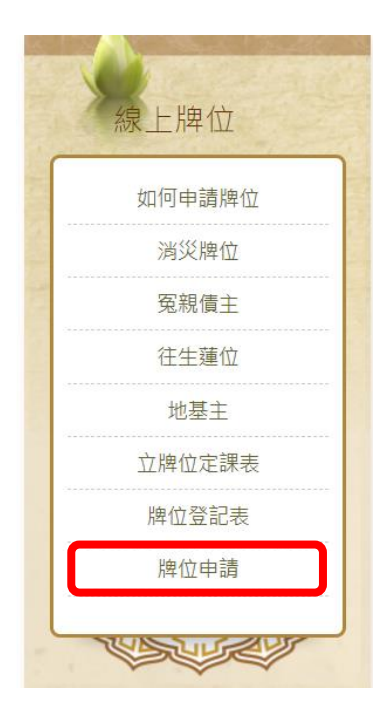

2. 點擊「快速註冊」。

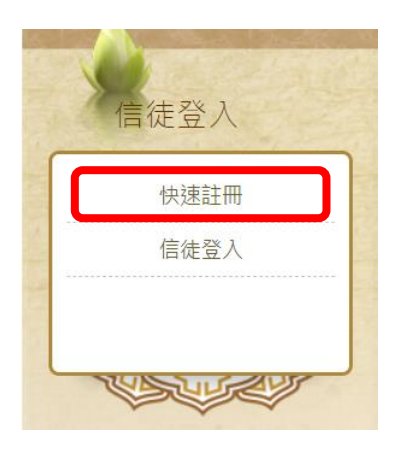

3. 輸入您的「個人資料」後,點擊「確認送出」。

| 快速註冊        |         |       |     |     | 當  | 節   |     |    |   |
|-------------|---------|-------|-----|-----|----|-----|-----|----|---|
| Email*      |         |       |     |     |    | 宗   |     |    |   |
| Email為登入之帳號 | 在此輸入您的  | email |     |     |    |     |     |    |   |
| 密碼*         |         |       |     |     |    |     |     |    |   |
| 至少六碼        | 在此輸入您的  | 密碼    |     |     |    |     |     |    |   |
| 再次確認密碼*     |         |       |     |     |    |     |     |    |   |
| 至少六碼        | 再次確認您的多 | 密碼    |     |     |    |     |     |    |   |
| 姓名*         |         |       |     |     |    |     |     |    |   |
|             | 填寫您的名字  |       |     |     |    |     |     |    |   |
| 電話*         |         |       |     |     |    |     |     |    |   |
|             | 留下您的手機  | ,若牌   | 位有周 | 問題, | 我們 | 能盡也 | 央與您 | 聯繫 | 0 |
|             | 確認      | 送出    |     |     |    |     |     |    |   |

 系統會發送一封確認信,「請至您的 email」,點擊「請點選驗證」, 完成註冊手續。

| 【 <mark>極樂寺</mark> ·            | ・台南市淨宗學會】牌位申請服務 > \\\\\\\\\\\\\\\\\\\\\\\\\\\\\\\\\\\                                   |
|---------------------------------|-----------------------------------------------------------------------------------------|
| <b>極樂寺・台南市</b><br>寄給我 -         | 浮宗學會-脾位組                                                                                |
| 牌位帳號申請:                         |                                                                                         |
| 81+262                          |                                                                                         |
| 4.16                            |                                                                                         |
| 810                             | 0966.725611                                                                             |
| *(8) 8                          | 2019-06-13 17:40:52                                                                     |
| <b>後</b> 後                      | 社團法人台南市淨宗學會合士                                                                           |
| 帳號驗證網址                          | 請點選驗證                                                                                   |
| 如無法點選上<br>面連結,<br>請複製以下連<br>結執行 | http://demo.acubedt.com/rwd_amtbtn/verify.php?code=<br>e59a897f7ef8333c8f6fc0a502115b03 |

?

⊙備註-沒有收到驗證信:

1. 點擊「信徒登入」

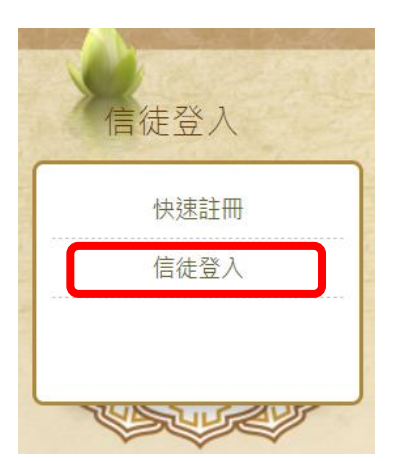

2. 輸入您的「email 及密碼」後,點擊「重新發送驗證信」。

脅 首頁 ▶ 信徒登入 ▶ 信徒登入/註冊

| CO. | 信徒登入  | 極樂世界是修行 | <b>最圓滿、</b> | 最究竟之皈依 |
|-----|-------|---------|-------------|--------|
| ſ   | P 🕞 🌔 | 🤊 🙆 💵   | 3           |        |

字級大中小

| 信徒登入            |                |    |   | 當  | 停風 |
|-----------------|----------------|----|---|----|----|
| Email*          |                |    | 仰 | 13 | 70 |
| Email為登入之帳號 在此賴 | 行入您的 ema       | il |   |    |    |
| 密碼*             |                |    |   |    |    |
| 在此輸             | <b>う入您的密</b> 碼 | 5  |   |    |    |
|                 | 重新發送廖碼         |    |   |    |    |
|                 |                |    |   |    |    |

處

## 二、申請牌位

- 1. 登入:
  - a. 點擊「牌位申請」

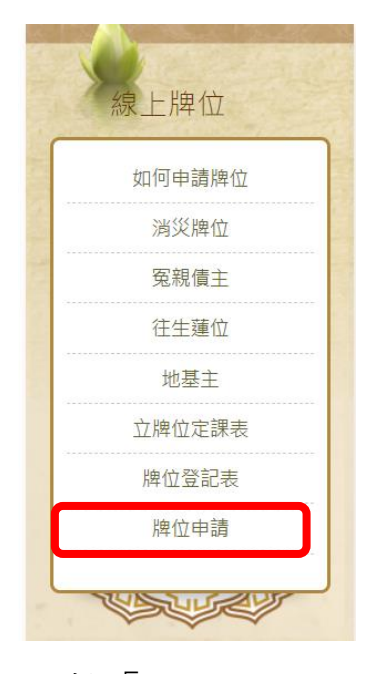

b. 點擊「信徒登入」

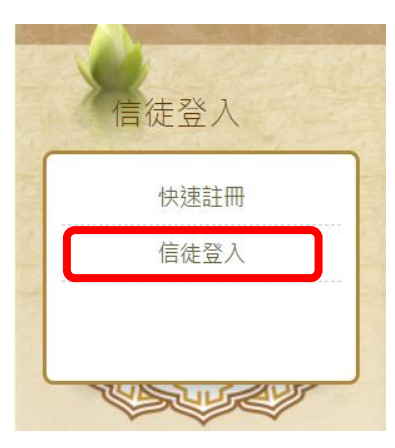

c. 輸入您的「email 及密碼」後,點擊「登入」。

| 信徒登入               |         |  | 當  | 停风 |
|--------------------|---------|--|----|----|
| Email*             |         |  | 13 | 76 |
| Email為登入之帳號 在此輸入您的 | 約 email |  |    |    |
| 密碼*                |         |  |    |    |
| 在此輸入您自             | 的密碼     |  |    |    |
| 登入 重新發送驗證信 重新發送    | 家碼      |  |    |    |
|                    |         |  |    |    |

⊙備註-忘記密碼:

a. 輸入您的「email 及密碼」後,點擊「重新發送密碼」。

| 信徒登入          |        |     |     | 當  | 停。 |
|---------------|--------|-----|-----|----|----|
| Email*        |        |     |     | 13 | 70 |
| Email為登入之帳號 在 | 此輸入您   | 的em | ail |    |    |
| 密碼*           |        |     |     |    |    |
| 在             | 此輸入您   | 的密  | 碼   |    |    |
| 登入 重新發送驗證信    | 重新發送密碼 | 1   |     |    |    |
|               |        |     |     |    |    |

b. 系統會將您的密碼,發送至您的 email。

| <mark>極樂寺・台南市淨宗</mark><br>寄給我 - | 學會-牌位組                   |
|---------------------------------|--------------------------|
| 牌位帳號申請:                         |                          |
| 牌位申請帳號                          | Inchine 11 di email comi |
| 名稱                              |                          |
| 密码                              | 此處會顯示您之前設定的密碼            |
| 申請日期                            | 2016-07-08-03-08-01      |
| 振樂寺社園                           | 法人台南市淨宗學會合士              |

- 2. 填寫牌位:
  - a. 點擊您要申請的牌位類型。

| 圓 消災牌位 | 團 累劫冤親債主 |
|--------|----------|
|        |          |
|        |          |
| 圖往生蓮位  | ■ 地基主登記表 |

b. 「輸入牌位資訊」,點擊「加入清單」,輸入的資料,就會顯示於

下方區域。

| 戶長如 | 生名 XXX | 地址   | 在此輸入地址<br>○ 加入清單  |
|-----|--------|------|-------------------|
| 1.  |        | 1.17 |                   |
| 2.  | 1714   | 8.67 | 此處會顯示您添加的「消災牌位」清單 |
| 3.  | 1897   | 187  |                   |

C. 此類牌位添加完成後,點擊「繼續建立其他牌位」,會回到「步驟 a」

的畫面,可以繼續添加其他類別的牌位,步驟同上。

| 5長姓名  | 地址                 |               |           |
|-------|--------------------|---------------|-----------|
|       | <b>()</b> 加入清單     | <b>直</b> 牌位申請 |           |
| 10.00 | 14.0 <sup>17</sup> |               |           |
| ****  |                    | 間消灭席位         | 團系 动兔税 慎主 |
| 1847  |                    | ■往生蓮位         | 圓地基主登記表   |

d. 各類牌位添加完成後,點擊「核對資料」,

| 与長姓名    | 地址    |        |
|---------|-------|--------|
|         |       | 🔇 加入清單 |
| 1.      | 10.7  |        |
| 2. **** | 810.4 |        |
| 3       | 1.81  |        |

會顯示四種牌位您添加的清單,確認資料無誤後,點擊「送出申 請」,完成牌位申請。

|       | 核對牌                    | 位資料                |                   |    |
|-------|------------------------|--------------------|-------------------|----|
| 申請    | 人 <mark> N</mark> ame: |                    | 電話/手機   Phone:    |    |
| 電子    | 信箱丨Ema                 | ill : perferencial | ignust com        |    |
| 撇 渊   | 絡資訊 (請利                | 務必填寫 · 以方個         | 更我們與您連絡!)         |    |
| (I) ) | <sup>肖災牌位(</sup>       | 請填寫戶長代             | 表闔家)              |    |
| 1.    | ***                    | *17                |                   |    |
| 2.    | ***                    | 413                | 此處會顯示您添加的「消災牌位」   |    |
| 3.    |                        | -                  |                   |    |
| 11 易  | 累劫冤親債                  | 主 ( 填寫陽眷           | 之姓名)              |    |
| 1.    | ***                    | 417                |                   |    |
| 2.    |                        | 618                | 此處會顯示您添加的「累劫冤親債主牌 | 卑位 |
| 3.    | ***                    | 817                |                   |    |
| D 1   | 往生蓮位                   |                    |                   |    |
| 1.    |                        | 1                  |                   |    |
|       |                        |                    | 此處會顯示您添加的「往生蓮位」   |    |
| 2.    |                        | 185118             |                   |    |
| t m   | 地基主登記                  | 已表(請填寫地            | 业與報拔人之姓名)         |    |
| 1.    | ***                    |                    |                   |    |
| 2.    |                        |                    | 此處會顯示您添加的「地基主牌位」  |    |
|       |                        |                    | ★ 編輯牌位資料          |    |

• 若發現錯誤,點擊「編輯牌位資料」進行修改。

● 編輯牌位資料

註:點擊「送出申請」後,牌位資料便無法修改,請務必確認無 誤後,才送出資料。